## TEHNOLOŠKO-METALURŠKI FAKULTET UNIVERZITET U BEOGRADU OSNOVI PRIMENE RAČUNARA 2014/2015 – I S

# I SAMOSTALNA VEŽBA - Pripremna

| Ime | Prezime | Broj indeksa | Broj grupe | Datum izrade I SV |
|-----|---------|--------------|------------|-------------------|
|     |         |              |            |                   |
|     |         |              |            |                   |

#### Pažljivo pročitati pre nego što počnete sa radom:

- Samostalna vežba se radi u trajanju od 45 minuta. Svi počinju sa radom u <u>ISTOM</u> trenutku. Svi završavaju sa radom <u>NAJKASNIJE U 45. MINUTU</u>.
- Na samom početku rada na ovaj listić upisati svoje podatke. Listić <u>OBAVEZNO</u> predati izvođaču nastave prilikom izlaska iz učionice.
- Za vreme izrade samostalne vežbe zabranjeni su korišćenje mobilnih telefona, razgovor sa kolegama i korišćenje bilo kakve literature. Kršenje discipline imaće za posledicu udaljavanje sa časa.
- Ukoliko nekome tokom rada otkaže računar, biće mu omogućeno da radi u naknadnom terminu.
- Kada završite rad, dizanjem ruke pozovite izvođača nastave koji će uzeti ovaj listić i omogućiti da iskopirate ceo folder \I SV *Ime\* Prezime\**\ sa svim urađenim zadacima na server, u folder ...\Grupan\*\, proveriti da li ste snimili sve dokumente i pustiti Vas da izađete iz učionice do sedećeg časa.

- Rezultati će biti objavljeni na Internet stranici www.opr.tmf.bg.ac.rs.

2~

## ZADATAK

1. Otvoriti novi Word dokument proizvoljnih dimenzija i margina i u njemu napraviti tabelu u kojoj treba prikazati tri hemijska jedninjenja, po sopstvenom izboru. Tabela treba da bude uža od prostora između leve i desne margine. Tabela treba da sadrži četiri kolone. Nazivi ovih kolona, koje treba upisati u prvi red tabele su: "Redni broj", "Naziv", "Hemijska formula" i "Agregatno stanje na sobnoj temperaturi". Tabela treba da ima mrežu trostrukih linija obojenih u plavo i žutu pozadinu. Dokument snimiti kao \My Documents\Grupan\*\Ime\* Prezime\* 2013-2014\I SV Ime\* Prezime\* Ime\* Prezime\* zadatak 1.docx

2. Otvoriti novi Word dokument proizvoljnih dimenzija i margina i u njega ubaciti sledeću jednačinu:

$$\iint_{A} f(x) dx = \lim_{h \to \infty} \frac{e - g}{h} + \frac{\frac{2x}{\sin \pi}}{\sqrt[3]{x4}}$$
. Za jednačinu koristiti font Arial, veličina osnovnih delova jednačine treba da bude

14 pt, indeksa i eksponenata po 10 pt i simbola 18 pt. Jednačinu poravnati u desno. Dokument snimiti kao \My Documents\Grupan\*\Ime\* Prezime\* 2013-2014\I SV Ime\* Prezime\*\Ime\* Prezime\* zadatak 2.docx

3. Otvoriti novi Word dokument proizvoljnih dimenzija i margina i u njemu ispisati ceo tekst ovog, drugog, zadatka, počevši od broja "3", pa do "zadatak 3.doc".

Ovaj tekst formatirati na sledeći način: font Arial BoldItalic 16 pt, latinica, poravnanje teksta u levo, prvi red svakog pasusa uvučen za 3 cm, prored dvostruki, boja teksta crvena, tekst treba da bude podvučen dvostrukom linijom, razmak između pasusa 16 pt. Dokument snimiti kao \My Documents\Grupan\*\Ime\* Prezime\* 2013-2014\I SV Ime\* Prezime\*\ Ime\* Prezime\* zadatak 3.docx

4. Otvoriti novi Word dokument formata A4, položene orijentacije (*landscape*), sa sledećim marginama: levo 3 cm,gore 3,5 cm, desno 3,5 cm i dole 4 cm. U dokumentu napraviti zaglavlje stranice (*Header*) u kome će, ćirilicom, pisati "Прва самостална вежба", i podnožje (*Footer*), u kome će, ćirilicom, pisati "Име\* Презиме\*, Групал\*, Технолошкометалуршки факултет Универзитета у Београду". Tekst zaglavlja i podnožja formatirati po želji, ali tako da stanu u po jedan red. Rastojanje između gornje ivice stranice i zaglavlja treba da bude 1,5 cm. Rastojanje između donje ivice stranice i podnožja treba da bude 2,5 cm. Dokument snimiti kao \My Documents\Grupan\*\*Ime\* Prezime\** 2013-2014\I SV *Ime\* Prezime\** Zadatak 4.docx

5. Otvoriti novi Word dokument proizvoljnih dimenzija i margina i u njega ubaciti dve slike po sopstvenom izboru iz foldera C:\Radni. Slike postaviti u isti red (ukoliko je potrebno, mogu se smanjiti). Ispod slike na levoj strani napisati sledeći potpis: "Slika 1 – Prvi primer ubacivanja slike u dokument", a ispod slike na desnoj strani: "Slika 2 – Drugi primer ubacivanja slike u dokument". Potpisi treba da budu poravnati sa levom ivicom odgovarajuće slike. Dokument snimiti kao \My Documents\Grupan\*\Ime\* Prezime\* 2013-2014\I SV Ime\* Prezime\* Ime\* Prezime\* zadatak 5.docx

## Predmetni nastavnik - koordinator

Ključ za ocenjivanje: Zadatak urađen bez i jedne greške nosi maksimalan broj bodova - pet (5). Za svaku grešku unutar Ukupno zadatka oduzima se po jedan bod. Za greške u davanju naziva dokumenata oduzima se ukupno jedan bod za celu I SV. Slovne greške pri unosu teksta se ne računaju. Da bi se vežba priznala neophodno je osvojiti bar13 bodova. Srećno!

Potpis izvođača nastave:

Bodovi:

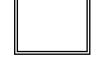

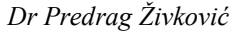